# מדריך משתמש ל-CURA מכין את המודל שלך להדפסה תלת מימדית

### גרסה מעודכנת 2018

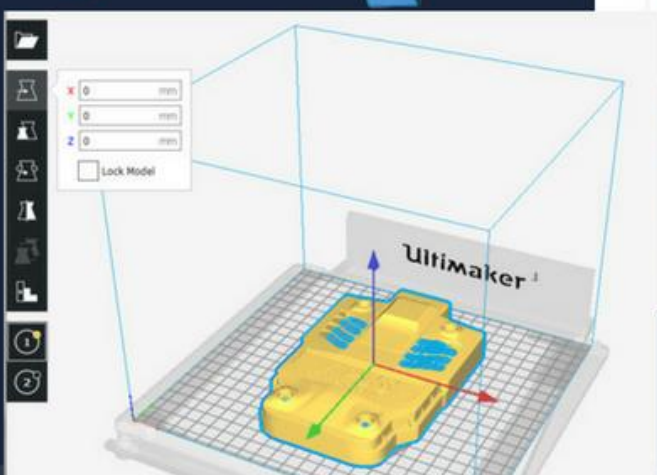

| Material                                   | PLA    |                              |               |        |              | *             |
|--------------------------------------------|--------|------------------------------|---------------|--------|--------------|---------------|
| Print core                                 | AA 0.4 |                              |               |        |              | ~             |
|                                            |        |                              |               | LINECK | compa        | CD I Y        |
| Print Setur                                | •      | Recomm                       | ended         | 0      | ustom        |               |
| <b>Print Setur</b><br>Layer Height         |        | Recomm<br>0.06 0.1           | ended<br>0.15 | 0.2    | ustom        | 0.4           |
| Print Setur<br>Layer Height<br>Print Speed | ,<br>, | Recomm<br>0.06 0.1<br>Slower | 0.15          | 0.2    | ustom<br>0.3 | 0.4<br>Faster |

עריכה

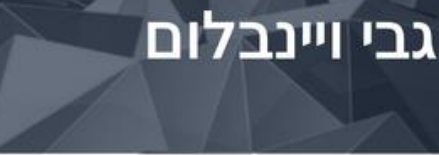

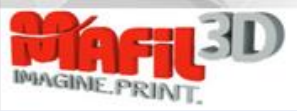

<u>https://ultimaker.com/en/products/ultimaker-cura-software</u> מורידים את התוכנה מכאן:

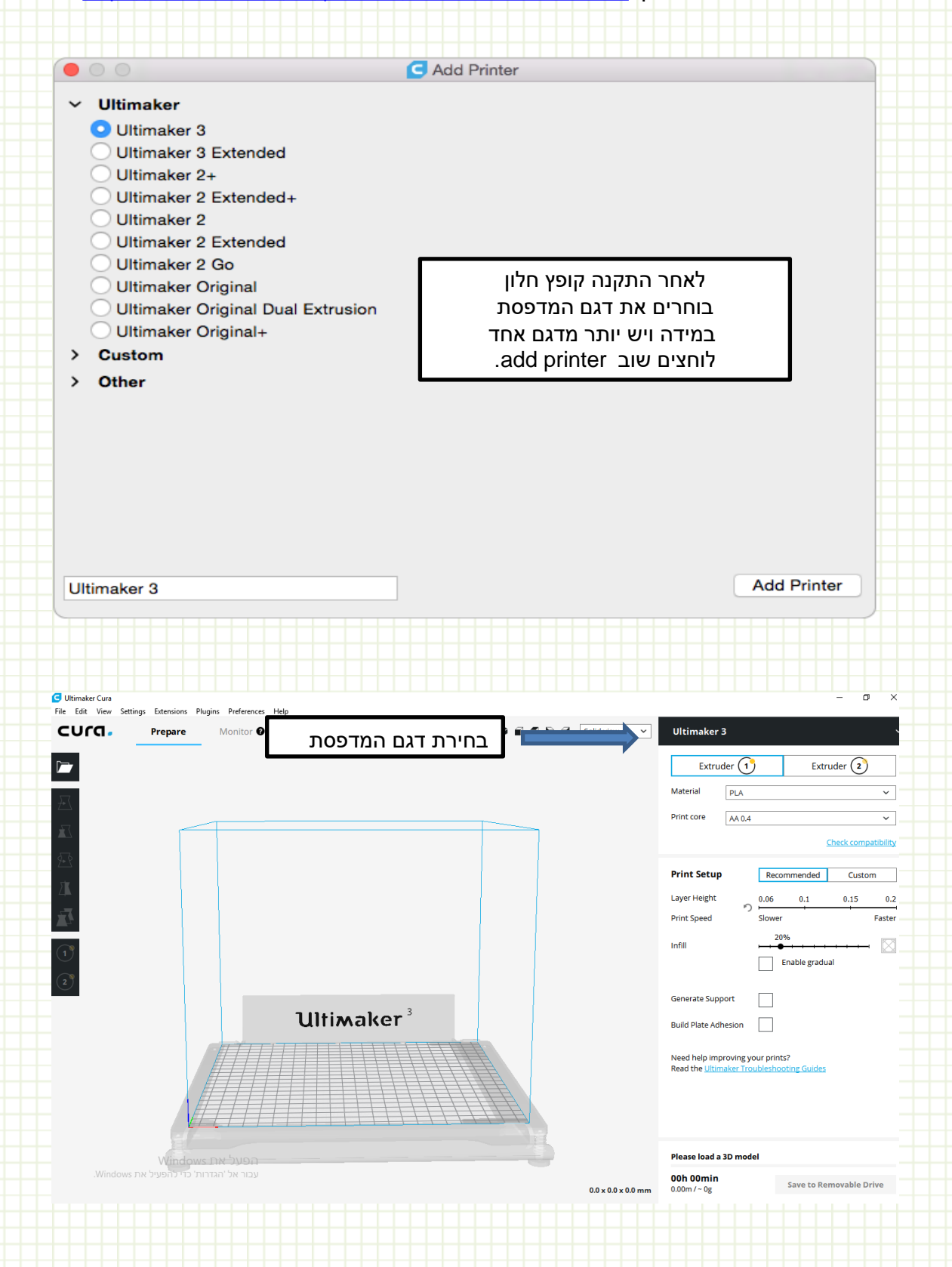

# טעינת מודל

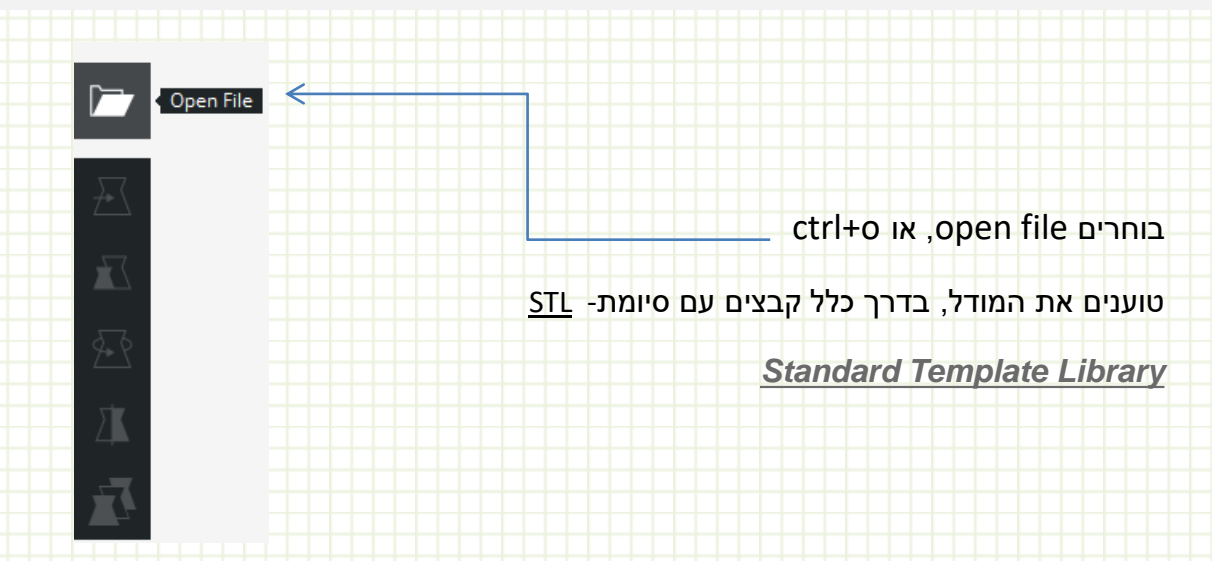

# **Adjustment tools**

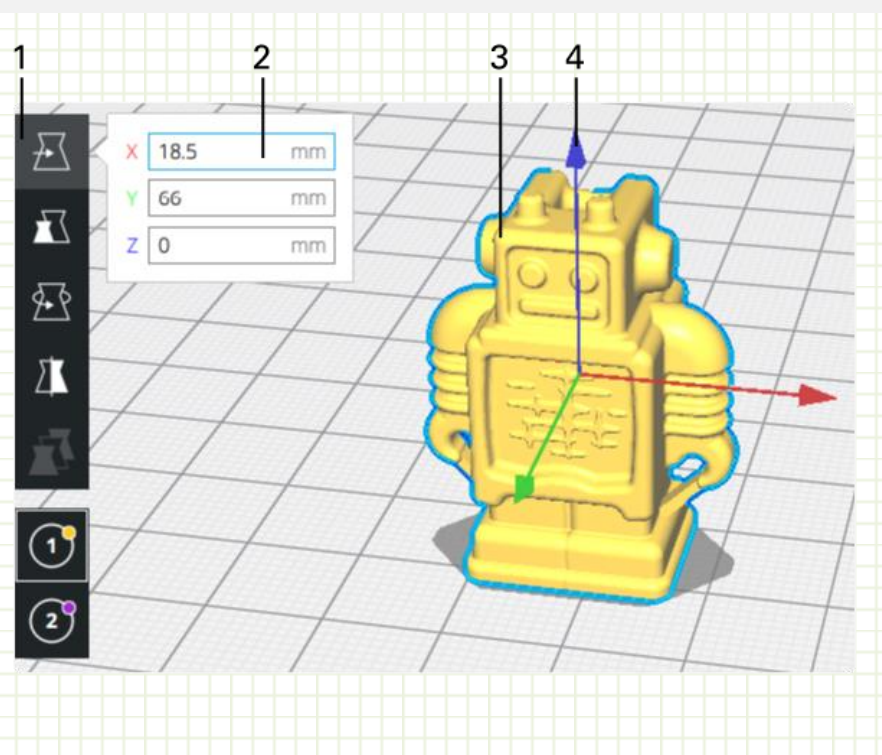

- (1) בחירת כלי קנה מידה
- (2) הגדר גודל מסוים במילימטרים
  - (3) שינוי קנה המידה לאחוז
- (4) גרור את הכידון במציג התלת-ממדי כדי לשנות את קנה המידה של המודל

### 2 3 1 4 tکتر ج⊆؟ کلاً 26 X 100 96 mm 15 % Y mm 100 Z 33.75 100 96 mm Snap Scaling $\Sigma$ Uniform Scaling 1 2 67 5

Scale tool

- (1) בחרו בכלי הסולם
- (2) לקבוע גודל מסוים במילימטרים
  - (3) קנה המידה של המודל לאחוז
- (4) גרור את הכידון במציג התלת-ממדי כדי לשנות את קנה המידה של המודל
  - (5) אפס את המודל לסולם המקורי שלו
  - (6) הפעל / לבטל את קנה המידה הצמד
    - (7) הפעלה / השבתה של שינוי אחיד

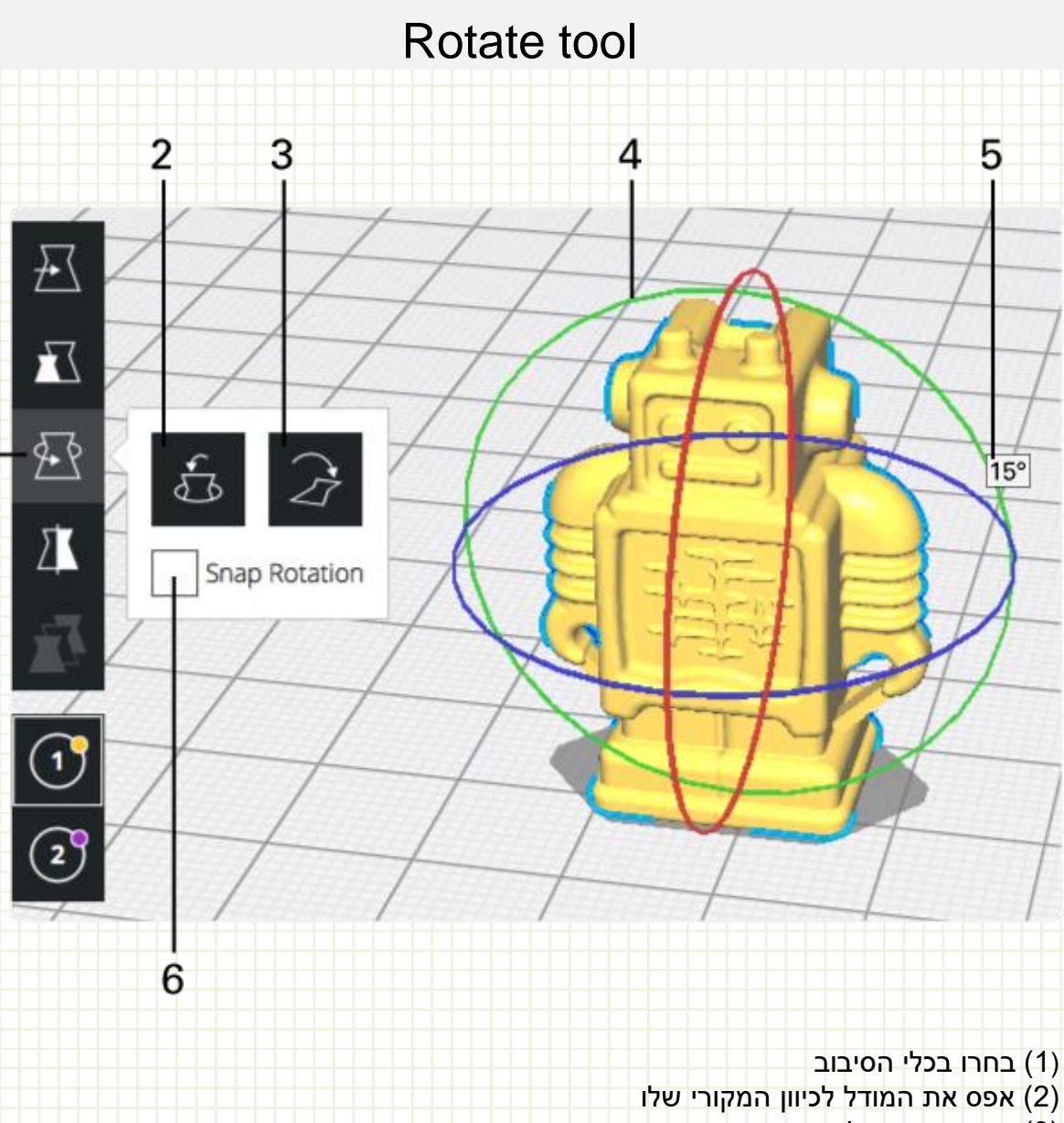

- (3) הנח את המודל שטוח
- 15 גרור את החישוקים בכדי לסובב את המודל במרווחים של 15 (4)
  - (5) מחוון התואר מראה עד כמה המודל מסובב את האובייקט
    - (6) סיבוב הצמד מופעל כברירת מחדל

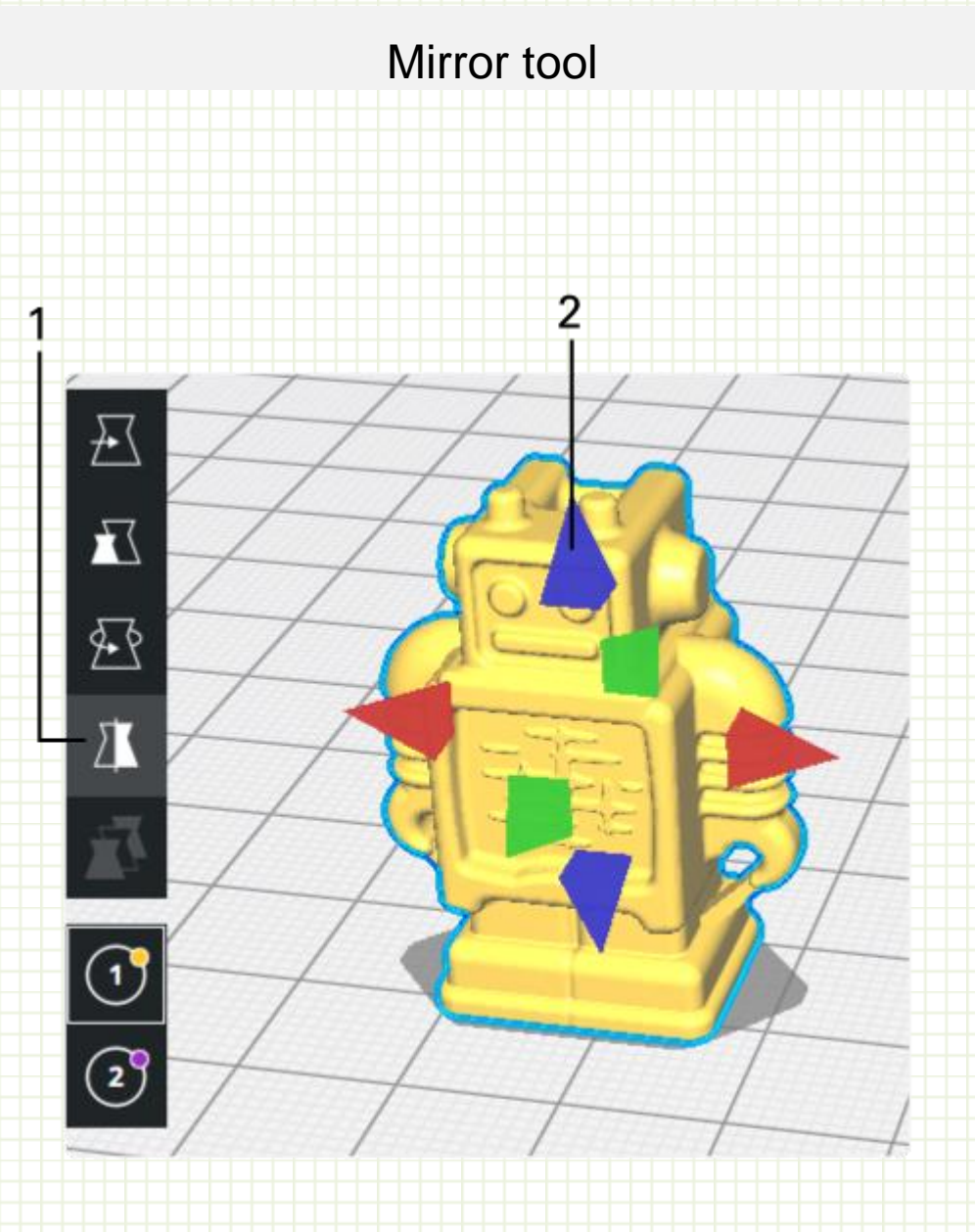

כלי המראה מאפשר לדגם להיות מסובב על כל 3 צירים. קל לשימוש.

(1) בחרו בכלי המראה

(2) לחץ על ראשי החצים המצוינים בצבעים של הצירים כדי לשקף את המודל על ציר זה

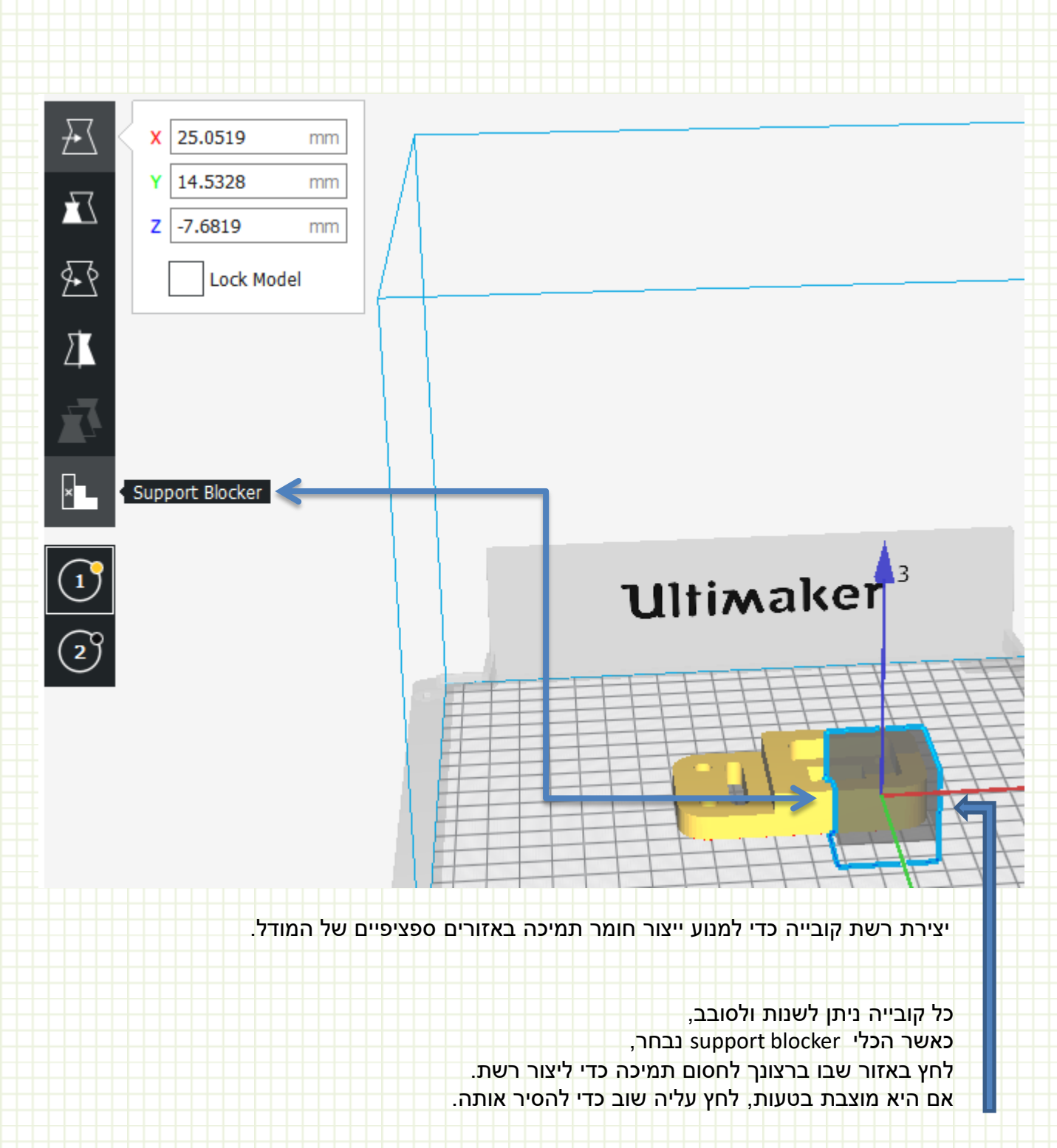

# Support blocker

# Select extruder

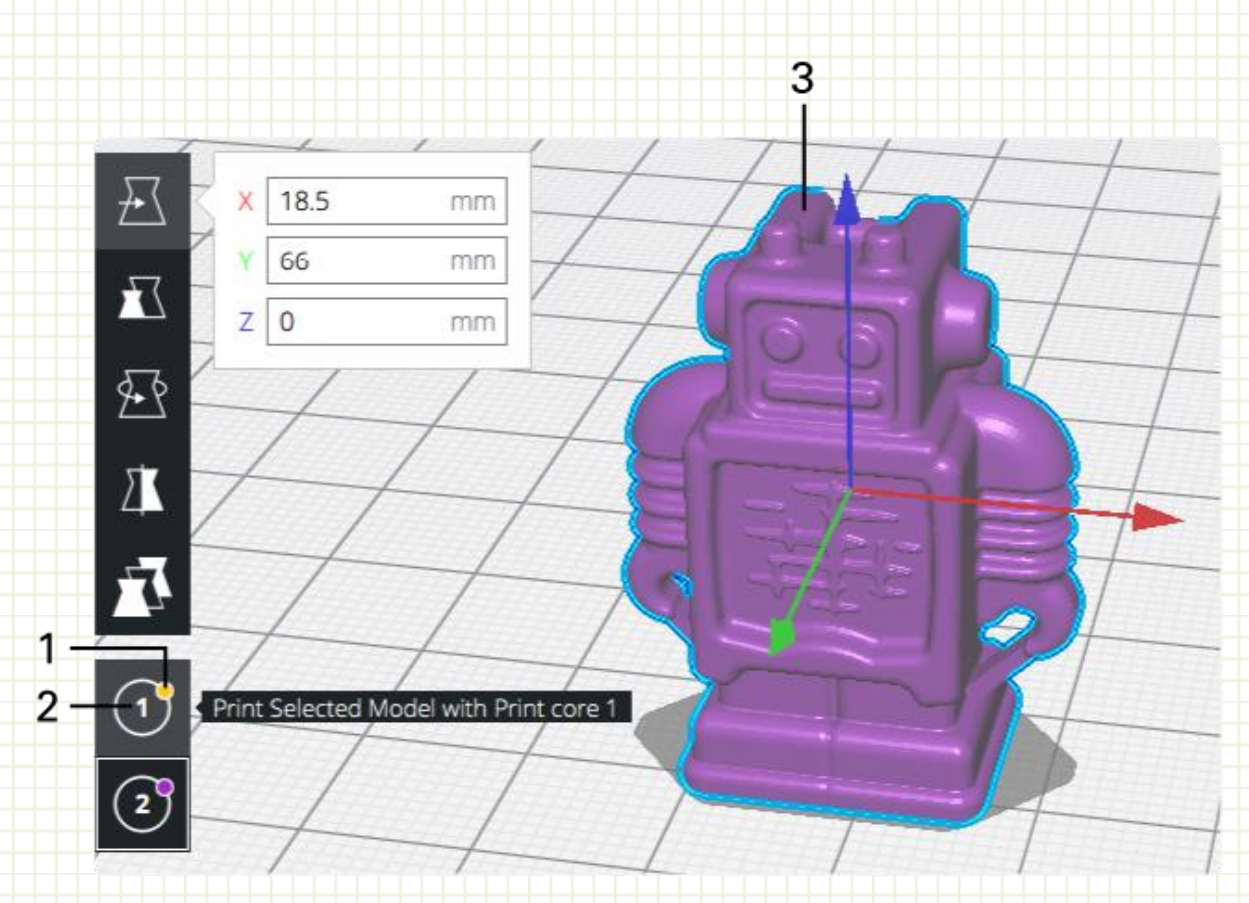

בחירת ראש הדפסה במידה ומותקנים 2 ראשי AA להדפסה בצבעים שונים

- (1) בורר האקסטרודר
- (2) בחר את הדגם הרצוי על משטח העבודה
- (3) בחר את האקסטרודר שאליו ברצונך להדפיס את המודל

# Merge and group models in Ultimaker Cura

| Center Selected Models<br>Delete Selected Models<br>Multiply Selected Models<br>Print Selected Models With:<br><ul> <li>Print core 1: PLA - AA 0.4<br/>Print core 2: PVA - BB 0.4</li> <li>Select All Models<br/>Arrange All Models<br/>Clear Build Plate<br/>Reload All Models<br/>Reset All Model Positions<br/>Reset All Model Transformati</li> </ul> | IX≫<br>HRM<br>HR2<br>HRA<br>HRR<br>HRD<br>F5<br>Sons |
|----------------------------------------------------------------------------------------------------|------------------------------------------------------|
| Group Models<br>Merge Models                                                                                                    | <mark>₩G</mark><br>℃₩G                               |

יש אפשרויות למזג או לקבץ מודלים מרובים אשר נטענים על משטח העבודה. קיבוץ ומיזוג הוא שימושי כאשר ישנם מודלים מרובים על משטח העבודה. בחר שני דגמים או יותר על משטח העבודה, על ידי מקשי <u>Ctrl+a</u> קליק ימני על העכבר יפתח את החלון עם האפשרויות של מיזוג ארגון והגדרות נוספות. למשל כמו בתמונה טוענים 2 קבצים ובוחרים <u>merge models</u>

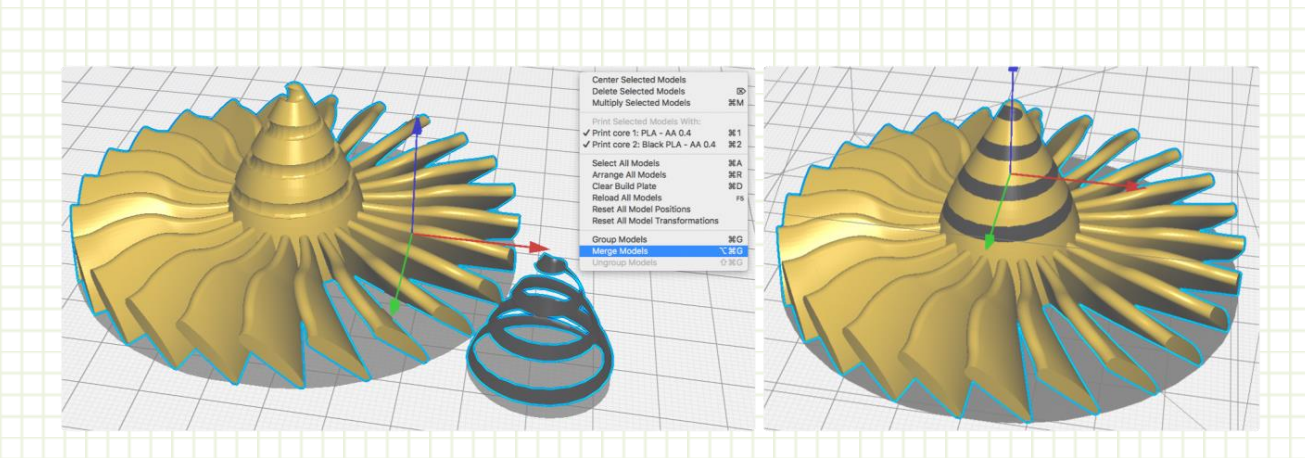

# <image>

התצוגה נבחרת כברירת מחדל ומייצגת את המודל כפי שהוא נוצר באופן דיגיטלי. בדרך זו, תוכל לבדוק אם המודל הרצוי נטען ואם הוא נטען כהלכה.

- (1) המודל מוצג בהתאם למצב תצוגה שנבחר
- כדי לפתוח אפשרויות תצוגה Solid view (2) לחץ על

5

- (3) הלחצן 'מצב תצוגה' ממוקם בפינה השמאלית העליונה של מציג התלת-ממד
  - (4) כאשר דגם נמצא באזור שאינו ניתן להדפסה, הוא מוצג עם פסים
- (5) אזורים שאינם ניתנים להדפסה הם אזורים אפורים כהים על משטח העבודה

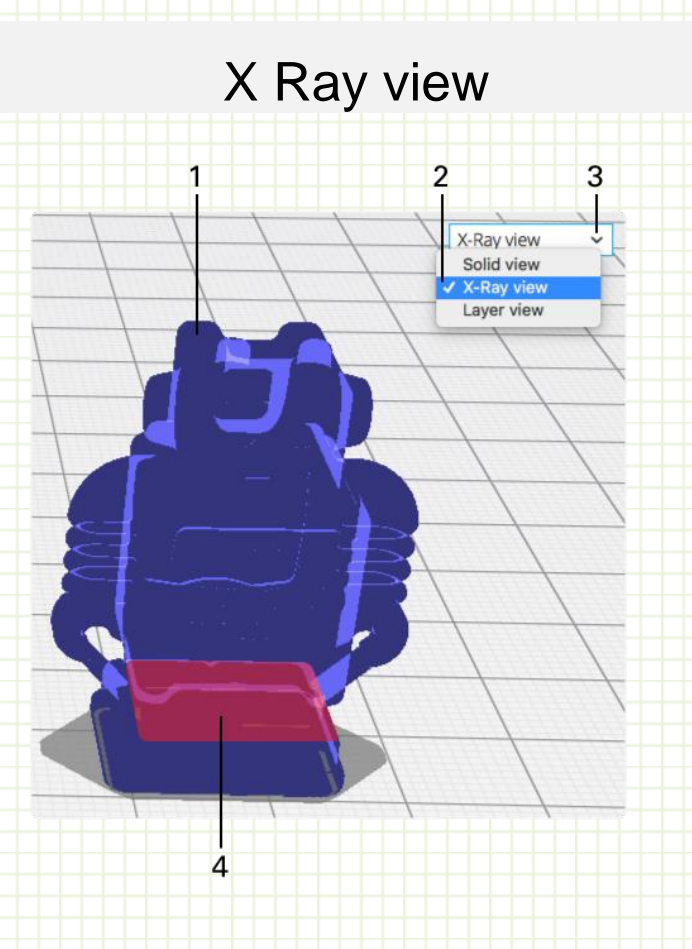

- (1) המודל מוצג בהתאם למצב תצוגה שנבחר
  - לחץ עליו ולוודא 'תצוגת רנטגן' מסומנת (2)
- (3) הלחצן 'מצב תצוגה' ממוקם בפינה השמאלית העליונה של מציג התלת-ממד
  - (4) חלקי מודל שבור מסומנים על ידי שטחים אדומים

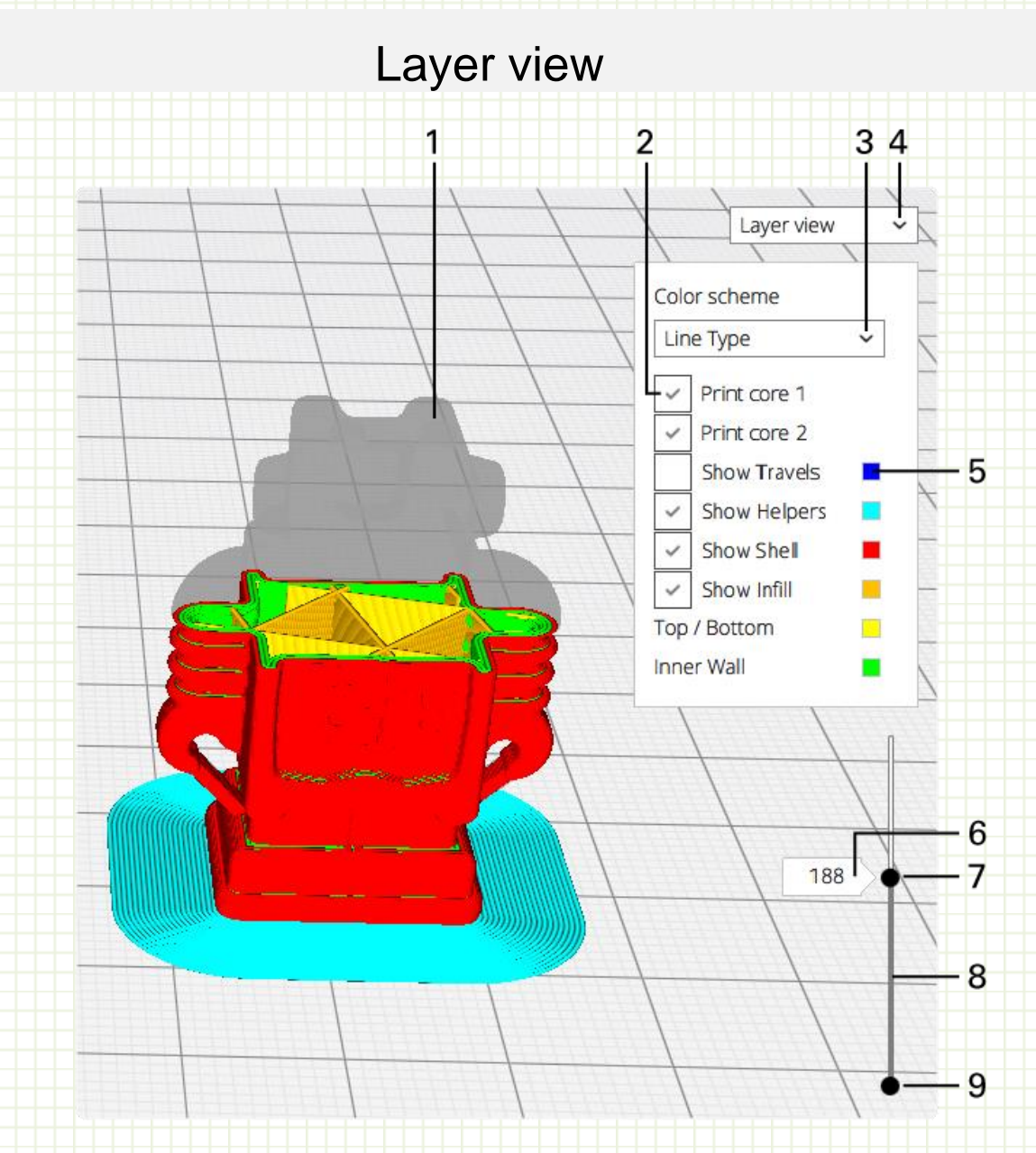

תצוגת השכבה מייצגת את תנועות ההדפסה ומבט מבפנים של המודל.

- (1) המודל מוצג בהתאם למצב תצוגה שנבחר
  - (2) ויזואליזציה של המודל
- (3) הצבעים של השורות ניתן להגדיר את סוג הקו או צבע החומר
- (4) הלחצן 'מצב תצוגה' נמצא בפינה השמאלית העליונה של מציג התלת-ממד.
  - (5) ביטול תצוגה לחלקים חלקים שונים
  - (6) תיבת השכבה מציגה את השכבה הנוכחית שנצפתה.
  - (7) מחוון השכבה כולל שלושה חלקים. חלק עליון, אמצע ותחתון
    - (8) אמצע הסרגל
  - (9) ניתן לגרור חלקים אלה בנפרד כדי לבחון את תצוגת השכבה

# Printer monitor

|       |         | 1 2          | 3                  |                       | 4           |          |
|-------|---------|--------------|--------------------|-----------------------|-------------|----------|
|       |         |              | G                  | Ultimaker Cura        |             |          |
| cura. | Prepare | Monitor 🥑    |                    |                       | Ultimaker 3 | ×.       |
|       |         |              |                    | Add / remove printers | Group-h     | ost ———— |
|       |         | Group-host   | Avail.             | able                  | Print jobs  |          |
|       |         | Ulumaker 3   |                    |                       | Printing    | 0        |
|       |         | PC (Generic) | undefined (undefin |                       | Quedeo      |          |

- (1) פתח את הצג על ידי לחיצה על לשונית הצג
- (2) סמל הסטטוס מציין את מצב החיבור לרשת
  - (3) לחץ על המדפסת כדי לפתוח מידע
- (4) סוג המדפסת מוצג בפינה הימנית העליונה
  - (5) שם המדפסת המחוברת

**View printers** 

Pause Abort Print

- בכדי להתחבר Connect Cura לחץ על 'הצג עבודות הדפסה' כדי לפתוח את (6)
- (7) לחץ על 'הצג מדפסות' כדי לפתוח את כל המדפסות המחוברות במידה ויש

# Single printer monitor

| CUCC Prepare Monitor 🔮 |                       | Ultimaker 3                                                                                                    | ×.                                  |
|------------------------|-----------------------|----------------------------------------------------------------------------------------------------|-------------------------------------|
|                        | Add / remove printers | Group-host                                                                                                    |                                     |
|                        | <b>A</b>              | Print core 1 <b>269°C</b> 270°C<br>PC AA 0.4                                                                    | Print core 2 50°C 0°C - 3<br>BB 0.4 |
| 1 de las               |                       | Build plate                                                                                                    | 107°C <sub>107°C</sub> — 4          |
|                        |                       | Active print                                                                                                    |                                     |
|                        |                       | Job Name Flour                                                                                                  | vase — 5                            |
|                        | 100                   | Printing Time 06:16                                                                                             | .32                                 |
| 512                    | Annaker 3             | estimated unre reft 00.25                                                                                       |                                     |
|                        |                       |                                                                                                    |                                     |
|                        |                       | Printing                                                                                                    | 96% - 6                             |
|                        |                       | The second second second second second second second second second second second second second second second se | -                                   |

- (1) תצוגת המצלמה נפתחת במרכז המסך
- סוגר את צג המדפסת האחד ומחזיר אותך לסקירת המדפסת "X" (2)
- (3) מידע הליבה והדפסה מוצג בצד ימין, טמפרטורות היעד מסומנות באפור בהיר
  - (4) טמפרטורת משטח העבודה, טמפרטורת היעד מצוין באפור בהיר
- (5) מידע מפורט אודות עבודת ההדפסה מציג את שם המשימה, זמן ההדפסה והזמן המשוער שנותר
  - (6) התקדמות ההדפסה
  - (7) ניתן להשהות את ההדפסה או להפסיק את פעולתה מרחוק

# Select a profile

| Ultimaker 3            | ~                  | X     |       |    |
|------------------------|--------------------|-------|-------|----|
| Print core 1           | Print core         | e 2   |       |    |
| Print core & Material: | AA 0.4 ~           | PLA   | ~     |    |
| Profile:               | Normal Quality - 0 | .1mm  | *~    | 1  |
| Print Setup            | Recommended        | Cust  | tom   |    |
| Infill                 | Hollow Light       | Dense | Solid |    |
| Enable Support         | <b>~</b>           |       |       | -2 |
| Support Extruder       | Print core 2       |       | ~     |    |
| Build Plate Adhesion   | <b>~</b>           |       |       |    |

Need help improving your prints? Read the <u>Ultimaker</u> <u>Troubleshooting Guides</u>

לאחר טעינת המודל, באפשרותך לבחור אילו הגדרות ברצונך להשתמש עבור ההדפסה התלת-ממדית בחלונית ההגדרות בצד ימין תמצאו מידע אודות עבודת הדפסה.

<u>(1) בחירת פרופיל הדפסה</u>

פרופיל 0.06 מ"מ- יצירת הדפסה איכותית מאוד פרופיל 0.1 מ"מ- מדפיסה במהירות תוך שמירה על איכות מקובלת פרופיל 0.15 מ"מ-הדפסה באיכות טובה עם זמן הדפסה מקובל פרופיל 0.2 מ"מ-יצירת הדפסה מהירה

(2) מאפשר לנו לבחור האם להדפיס עם תמיכות

### support extruder

אפשרות לבחור מאיזה ראש הדפסה תהיה התמיכה <u>Build plate adhesion</u>

מוסיף שוליים או רפסודה סביב הבסיס של המודל כדי להבטיח שההדפסה לא תתנתק ממשטח העבודה

# Custom- אפשרויות מתקדמות

| Ultima   | aker 3    |          |          |         |                       |           | ~ |                |                        |                                                   |                     |
|----------|-----------|----------|----------|---------|-----------------------|-----------|---|----------------|------------------------|---------------------------------------------------|---------------------|
|          | Extrud    | er 🚺     |          | Extr    | udor 🔗<br>Disable Ext | ruder     |   | ביטול          | זפעלה או               | ן ימני על העכבר<br>ישר לנו לשלוט בר<br>ראש ההדפסה | קליל<br>מאפ<br>של ו |
| Materia  | al        | PLA      |          |         |                       | ~         |   |                |                        |                                                   |                     |
| Print c  | ore       | AA 0.4   |          |         |                       | ~         |   |                |                        |                                                   |                     |
|          |           |          |          |         | Check comp            | atibility |   |                |                        |                                                   |                     |
| Print    | Setup     |          | Reco     | mmended | Custom                |           | < | הדפסה,<br>יוי, | איכות הר:<br>מודל, מיז | פשר לנו לשלוט ב<br>בי המעטפת של ה                 | מא<br>עוב           |
| Profile: |           |          | Fine - 0 | ).1mm   | 1                     | k Y       |   |                | 7                      | ירות, תמיכות ועוז                                 | מה                  |
| Searc    | h         |          |          |         |                       | ] ≡       |   |                |                        |                                                   |                     |
| -        | Quality   |          |          |         |                       | _         |   | הבאה           | בתמונה '               | כמו שמתואר                                        |                     |
| -<br>50  | Quality   |          |          |         |                       | ~         |   |                |                        |                                                   |                     |
|          | Infill    |          |          |         |                       | Ì         |   |                |                        |                                                   |                     |
|          | Materia   | I        |          |         |                       | <         |   |                |                        |                                                   |                     |
| Ø        | Speed     |          |          |         |                       | <         |   |                |                        |                                                   |                     |
| ※        | Cooling   |          |          |         |                       | <         |   |                |                        |                                                   |                     |
| 2        | Support   | t        |          |         |                       | <         |   |                |                        |                                                   |                     |
| *        | Build Pla | ate Adhe | esion    |         |                       | <         |   |                |                        |                                                   |                     |
| Σľ       | Dual Ext  | trusion  |          |         |                       | <         |   |                |                        |                                                   |                     |
|          |           |          |          |         |                       |           |   |                | V                      |                                                   |                     |

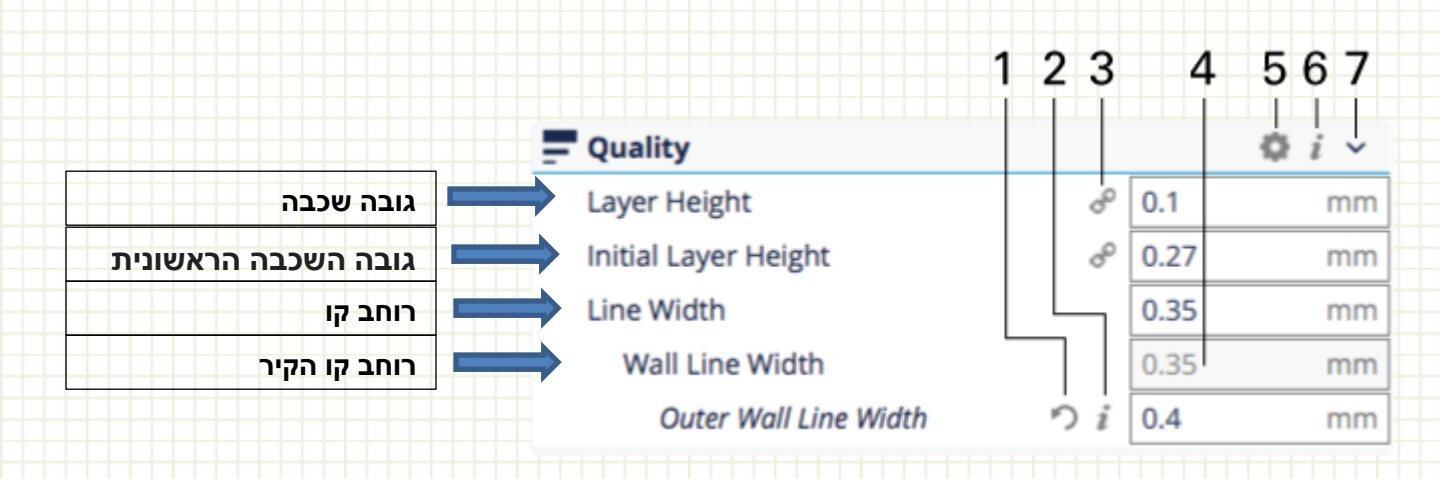

(1) סמל איפוס

(2) סמל הגדרה מחושב

(3) סמל שרשרת

(4) אפור, הגדרות מוחלפות

(5) הגדרות חשיפה,פותח עוד אופציות

(6) הצג את ההגדרה המוסתרת המותאמת אישית של המשתמש

(7)הצג / הסתר את הקטגוריה

# Quality

### גובה שכבה, The layer height,

הוא עובי של שכבה מודפסת אחת (ב מ"מ). עם שכבת דקה יותר תגדיל את איכות ההדפסה, מצד שני, באמצעות שכבות עבות יותר אתה יכול להקטין את זמן ההדפסה באופן משמעותי.

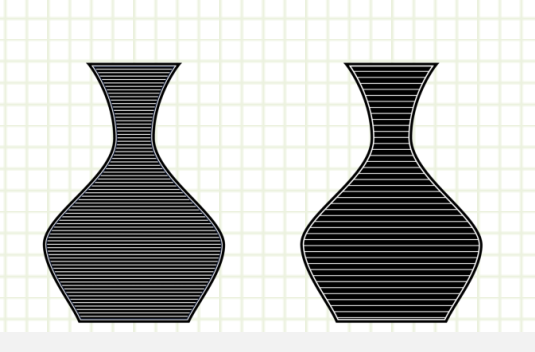

# Shell

### Wall thickness עובי קיר,

הגדרה זו מתאימה את עובי הקירות של המודל.

לדגם משמאל יש 3 קירות, הדגם מימין יש קיר אחד.

# Infill

### <u>צפיפות המילוי, Infill density</u>

צפיפות המילוי מגדירה את כמות הפלסטיק המשמשת את החלק הפנימי של ההדפסה. צפיפות גבוהה יותר פירושו שיש יותר פלסטיק על החלק הפנימי של ההדפסה שלך, המוביל אובייקט חזק יותר. צפיפות סביב 20% משמש עבור מודלים עם מטרה חזותית.

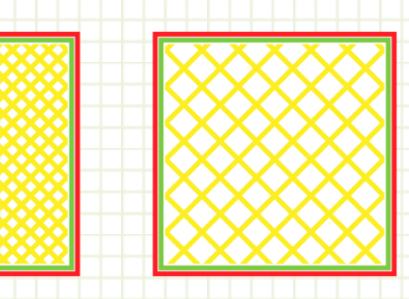

### <u>יש אפשרות לבחור את דוגמת המילוי כמו בתמונה</u>

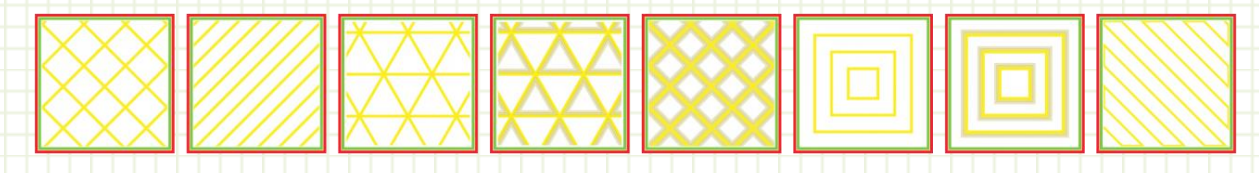

# Material

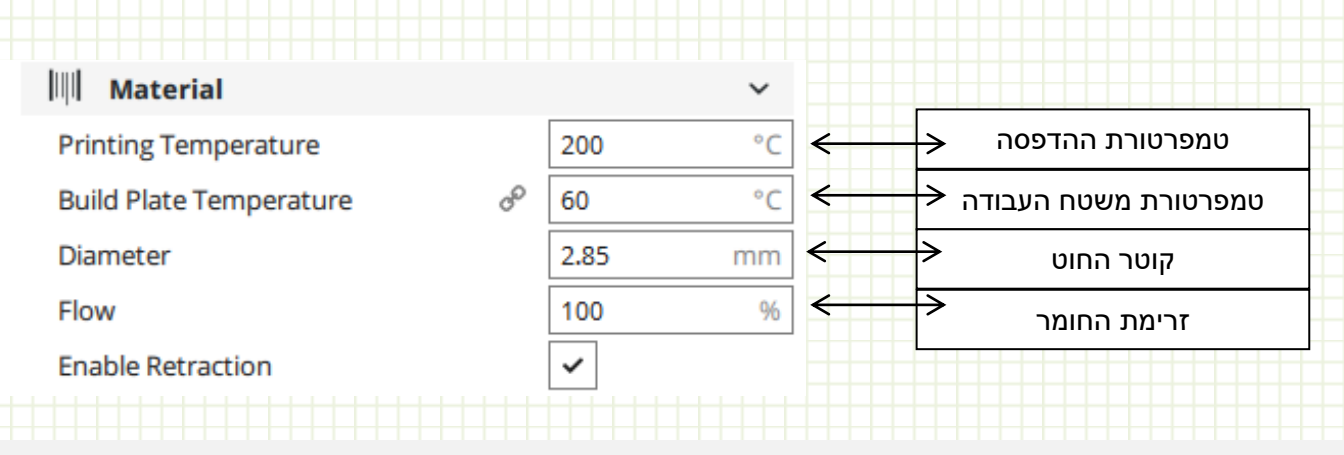

# Speed

| ⑦ Speed             |      | ~                 |                        |  |  |
|---------------------|------|-------------------|------------------------|--|--|
| Print Speed         | 70   | mm/s              | מהירות הדפסה           |  |  |
| Travel Speed        | 250  | mm/s              | מהירות נסיעת האקסטרודר |  |  |
| Print Acceleration  | 4000 | mm/s <sup>2</sup> |                        |  |  |
| Travel Acceleration | 5000 | mm/s <sup>2</sup> | בשאר ההגדרות           |  |  |
| Print Jerk          | 25   | mm/s              | לא מומלץ לשנות         |  |  |
| Travel Jerk         | 30   | mm/s              |                        |  |  |
|                     |      |                   |                        |  |  |

# Cooling

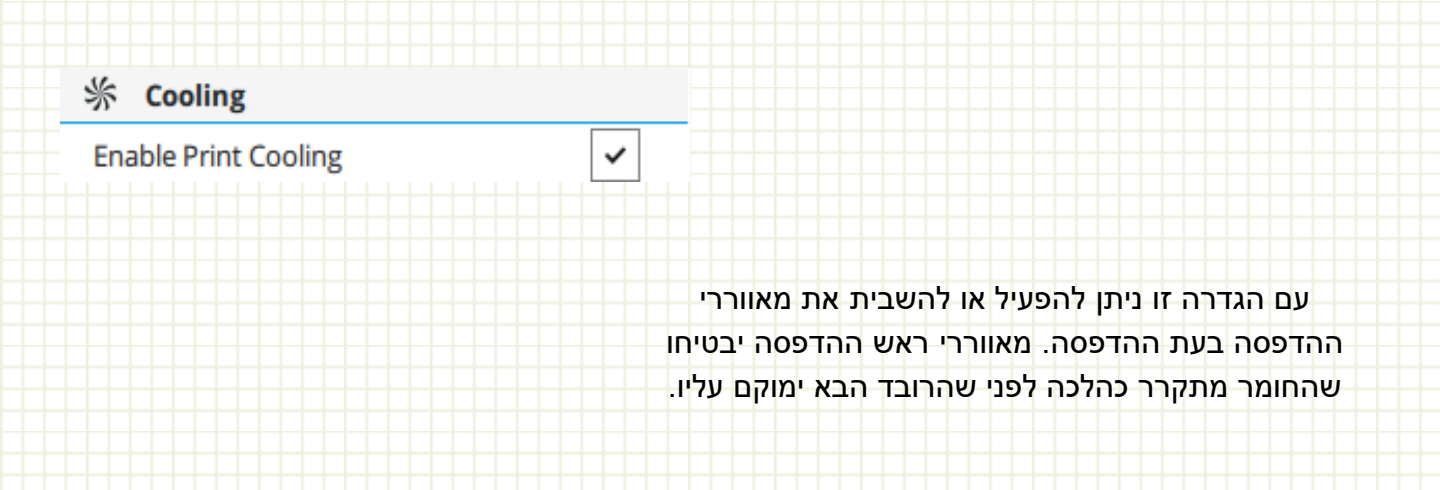

# Support

| 🖸 Support                    |    | ~                |                    |  |  |  |  |  |
|------------------------------|----|------------------|--------------------|--|--|--|--|--|
| Generate Support             | ゃり | <b>~</b>         | הפעלת תמיכה        |  |  |  |  |  |
| Support Extruder             | op | Print core 1 🔍 🗸 | בחירה מאיזה ראש    |  |  |  |  |  |
| Support Infill Extruder      | op | Print core 1 🔍 🗸 | הפעלת תמיכה מראש   |  |  |  |  |  |
| First Layer Support Extruder | op | Print core 1 🔍 🗸 | שכבה ראשונה לתמיכה |  |  |  |  |  |
| Support Interface Extruder   | op | Print core 1 🔍 🗸 | תמיכה פנימי        |  |  |  |  |  |
| Support Roof Extruder        | op | Print core 1 🔍 🗸 | תמיכת הגג          |  |  |  |  |  |
| Support Floor Extruder       | op | Print core 1 🔍 🗸 | תמיכת הריצפה       |  |  |  |  |  |
| Support Placement            | op | Everywhere 🗸     | מיקום התמיכה       |  |  |  |  |  |
| Support Overhang Angle       | op | 60 °             | זוית התמיכה        |  |  |  |  |  |
| Support Pattern              | op | Zig Zag 🗸 🗸      | בחירת תבנית המילוי |  |  |  |  |  |
| Connect Support ZigZags      | do | ~                |                    |  |  |  |  |  |
|                              |    |                  |                    |  |  |  |  |  |

כאשר סוג מיקום התמיכה בכל מקום נבחר מבנים תומכים יודפסו גם על המודל. מבנה תמיכה זה אינו תואם את קווי המתאר של המודל בצורה חלקה, אך תחתית מבנה התמיכה מורכבת ממדרגות קטנות כמו מדרגות. על ידי שינוי גובה המדרגה צעד גובה אתה יכול להגדיר כמה גדול הצעדים האלה צריכים להיות. ערך נמוך יביא לתחתית חלקה יותר של התמיכה וקשרים נוספים בין המודל לבין מבנה התמיכה. ערך גבוה מקל על הסרת התמיכה לאחר מכן.

– ייצור תמיכות בכל מה שבא במגע ישיר עם המשטח – **Touching build plate** –ייצור תמיכות בכל מה שיעלה על זוית של 60 מעלות (ניתן לשינוי)

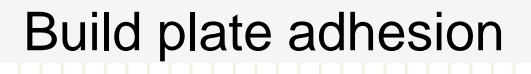

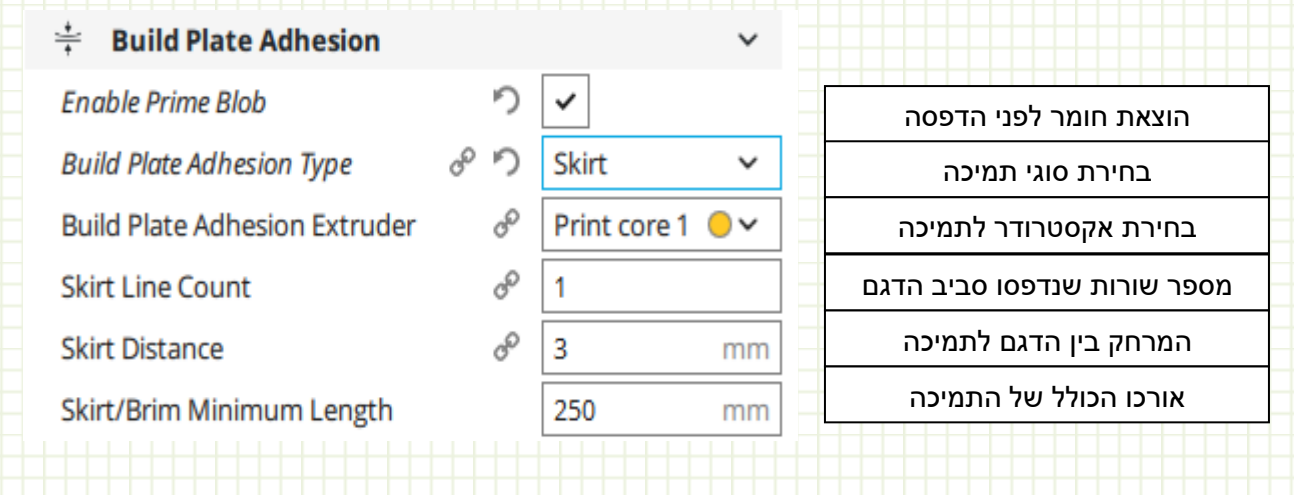

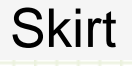

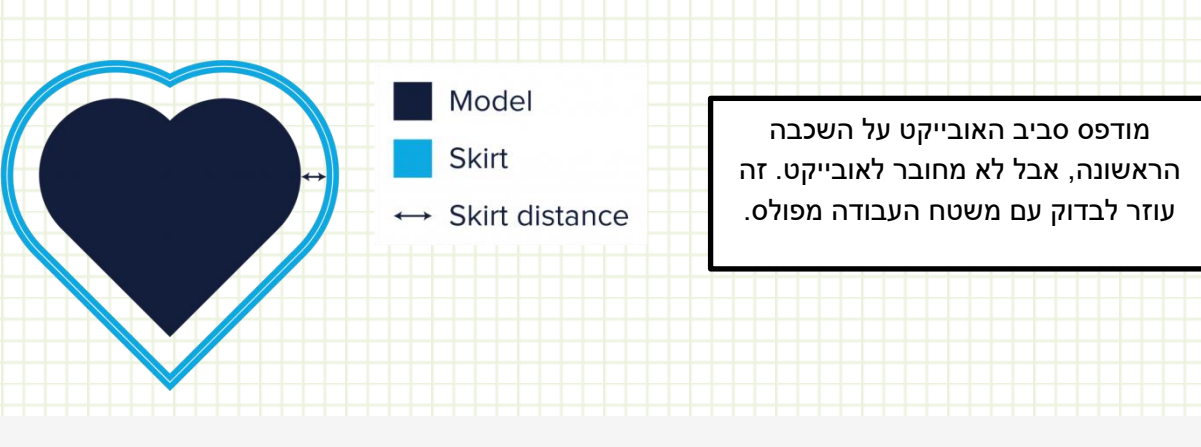

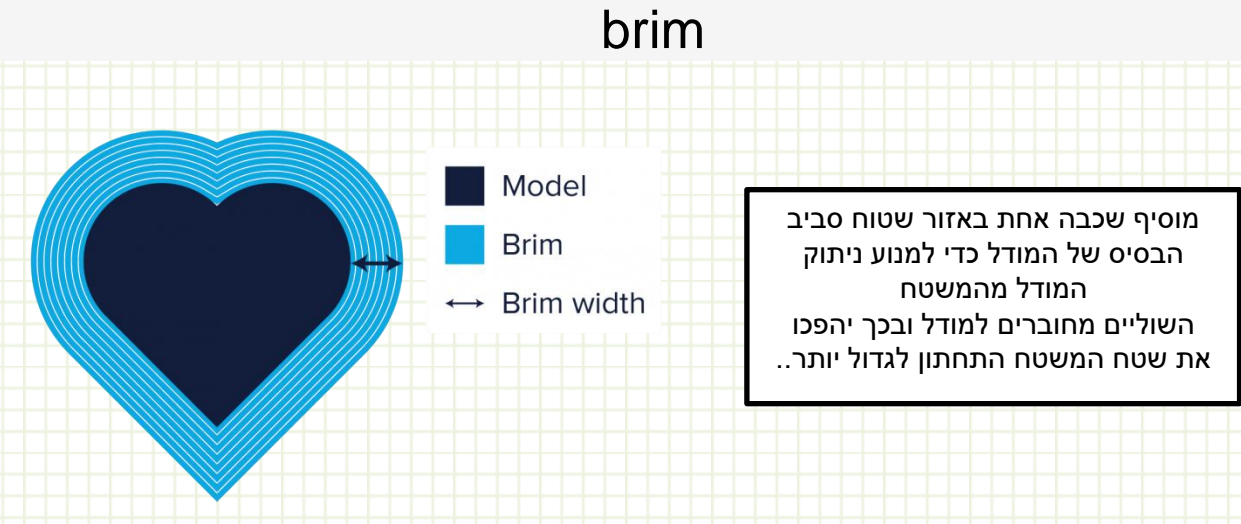

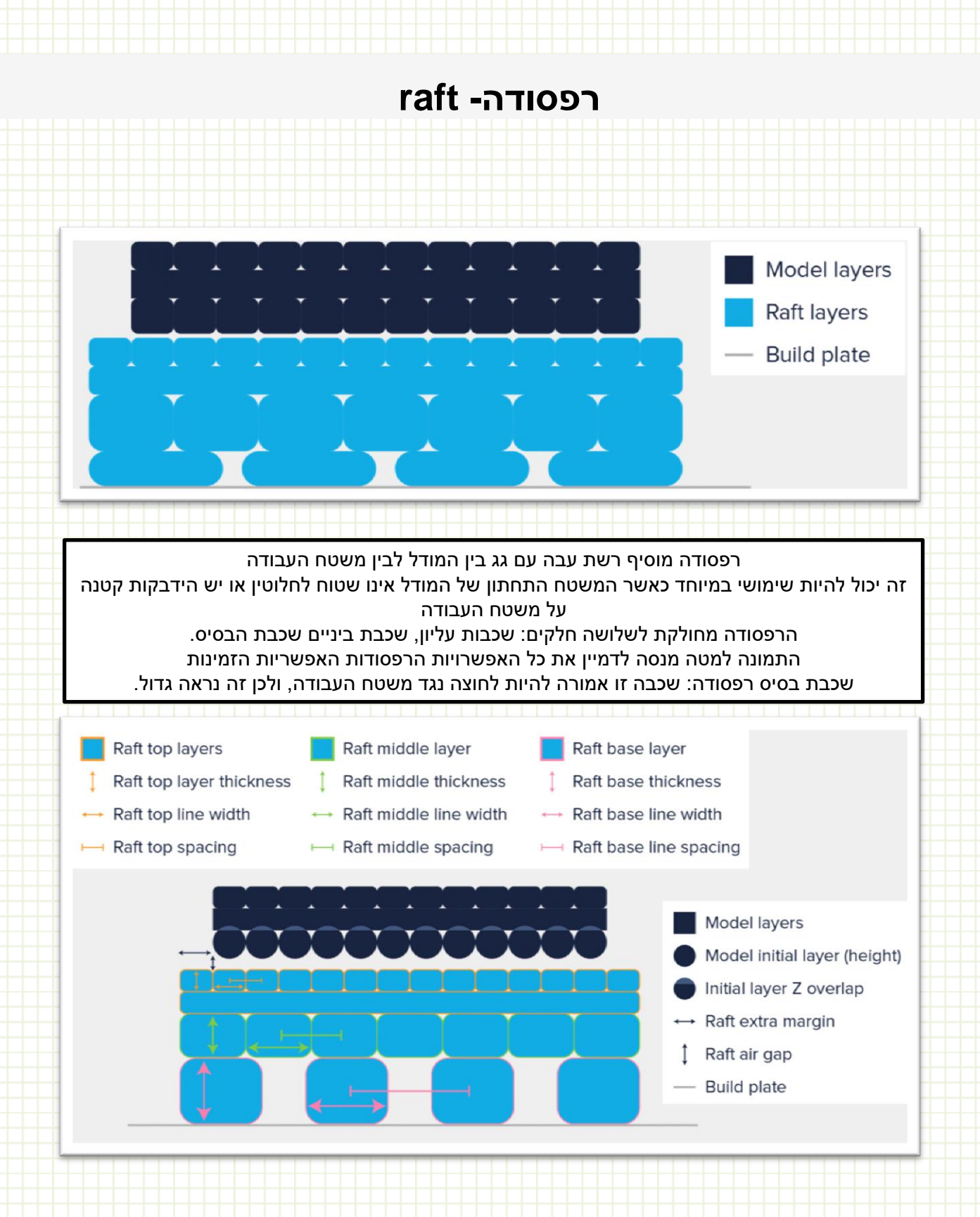

# extrusion

| 🗴 Dual Extrusion       |                      | ~    |              |
|------------------------|----------------------|------|--------------|
| Enable Prime Tower     | 8 N 🗸                | ← [  | אפשר מגדל 🔶  |
| Prime Tower Size       | d <sup>0</sup> 20    | mm ← | —> גודל מגדל |
| Prime Tower X Position | d <sup>D</sup> 181.1 | mm   |              |
| Prime Tower Y Position | ి 190.1              | mm   |              |
|                        |                      |      |              |

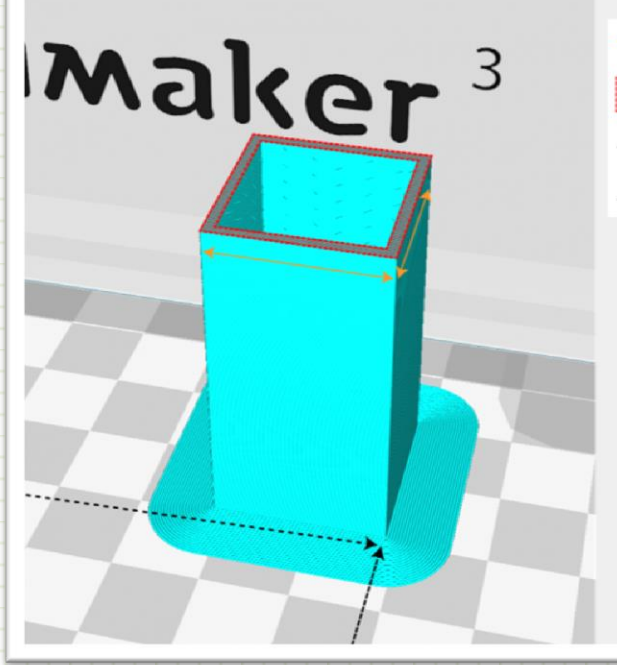

- Prime tower size
- Prime tower minimum volume
- ---> Prime tower X position
- → Prime towerY position

**Prime tower** 

הוא מגדל שנוצר בנוסף למודל, בהחלפת ראשי הדפסה האקסטורדר מגיע למגדל ומתנקה זה מונע לכלוך וחוטים מיותרים

שים לב הפעלה של המגדל לוקחת עוד זמן וחומר.

# שמירת הקובץ ושליחתו להדפסה

USB בתחתית המסך מצד ימין למטה ניתן לשמור ישירות את המודל ל-במידה ואנו מחוברים לרשת יופיע – PRINT OVER NETWORK ניתן לראות את זמן ההדפסה,מימדי המודל, שם המודל וכמה חומר להדפסה.

**Ready to Save to Removable Drive** 

Save to Removable Drive

**05h 16min** 2.48m / ~ .../ ~ € 4.70

UM3\_Bulldozer 🖋

| CURA | ב | ספות | בו | ות | הגדו |
|------|---|------|----|----|------|
|------|---|------|----|----|------|

|                                                          | Settings Extensions Pit                                                                                                    | Jgins Preferences rielp                                                                                                    |
|----------------------------------------------------------|----------------------------------------------------------------------------------------------------|----------------------------------------------------------------------------------------------------|
| JLQ'                                                     | Prepare                                                                                                    | Configure Cura                                                                                                    |
| Prefer                                                   | nces                                                                                                    |                                                                                                    |
| Settings<br>Printers<br>Materials<br>Profiles<br>Plugins | Setting Visibi<br>Check all Fitter<br>Fitter<br>Setting Visibi<br>Check all Fitter<br>Setting<br>Shell<br>Shell<br>Shell<br>Shell<br>Shell<br>Signation<br>Speed<br>Speed<br>Speed<br>Speed<br>Speed<br>Support<br>Support<br>Support<br>Support<br>Support<br>Signation<br>Mesh Fixes<br>Signation<br>Special Modes<br>Signation<br>Experimental | lity<br>בכל תפריט ניתן להוסיף עוד המון אפשרויות והגדרות<br>ניתן להוסיף סוגי חומרים או לשנות הגדרות<br>ניתן לערוך פרופילי הדפסה<br>ניתן להוסיף תוספים שונים |

# Update firmware

ל- Ultimaker 3 יש עדכון תוכנה מובנה הזמין בתפריטים.

.Ultimaker 3 העידכון מורד באופן אוטומטי כאשר המדפסת מחוברת לאינטרנט. ב- Ultimaker 3

:עבור אל

System -> Maintenance -> Firmware update

### USB -עדכון תוכנה מ

אם אינך מצליח לחבר את ה- Ultimaker 3 לרשת, ניתן גם להתקין את גרסת התוכנה העדכנית ביותר דרך חיבור ה- USB.

> הורד את העידכון הזמין <u>בלינק הזה</u> חלץ את קבצי ההורדה ומקם את תיקיית העידכון המלאה על ה- USB הכנס את ה- USB ב- Ultimaker 3 -- System -> Maintenance -> Firmware update

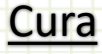

### התחברות לקבוצה אפשרויות סנכרון תצורה

### Adjusted connecting with printers

- Synching configurations
- Freedom selecting host

Cura Connect

### Sends .ufp instead of gcode

Print preview in Cura Connect, S5 display

| * • • • • | Solid view | ~ | 🥜 Expert-  | Host   | ~             | <b>o</b> ~ |
|-----------|------------|---|------------|--------|---------------|------------|
|           |            |   | Extru      | ıder 🚺 | Extruder 2    |            |
|           |            |   | Material   | PLA    |               | ~          |
|           |            |   | Print core | AA 0.4 |               | ~          |
|           |            |   |            |        | Check compare | tibility   |

תמיכה ultimaker s5 ממשק משתמש מתוקן הדפסה חוזרת מההיסטוריה (10 הדפסות אחרונות) שינוי שם מדפסת

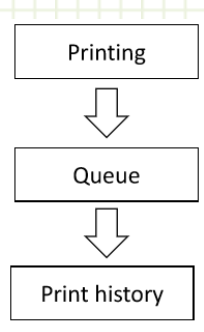

### S5 support

- Mixed printer families > single queue
- Support S5 configuration

### Print queue

•

- · Revised User interface
- Reprint from history

### Grouped printers overview

Change printer name

### **Cura Connect queue**

ממשק חדש שתי יחידות מודולריות התקדמות ההדפסה מתחת למדפסת תצוגה מקדימה של המודל

### New interface

- · Two modular units
- · Print progress beneath printer

### Gcode preview

|                                    | Print jobs                    |                         |   |
|------------------------------------|-------------------------------|-------------------------|---|
| Printing                           |                               |                         |   |
| UMS5_House_first_floor<br>e.inssen | S5-Client<br>Littmaker 55     |                         |   |
| Phillip .                          | 1 White PLA<br>AA 0.4         | 2 Natural PVA<br>B8 0.4 |   |
|                                    | Giass Giass                   |                         |   |
| Finishes Monday 13:23              |                               |                         |   |
| Manifold-holder<br>e.linssen       | S5-Group-Host<br>Littmaker 55 |                         | 3 |
|                                    | Tough PLA<br>AA 0.4           | 2 Breakaway<br>AA 0.4   |   |
| 0                                  | Aluminum                      |                         |   |
| Finishes tomorrow 20:42            |                               |                         |   |
|                                    | UM3-Client                    |                         |   |
|                                    | Ultimaker 3                   | C PVA                   |   |
| Available                          | U AA 0.4                      | 88.0.4                  |   |
|                                    | Glass                         |                         |   |

### Cura Connect print history

רשימת 10 הדפסות אחרונות מקום העבודה בחזרה לתור ההדפסה

### • List of print jobs

- Maximum 10
- Place job back into the queue

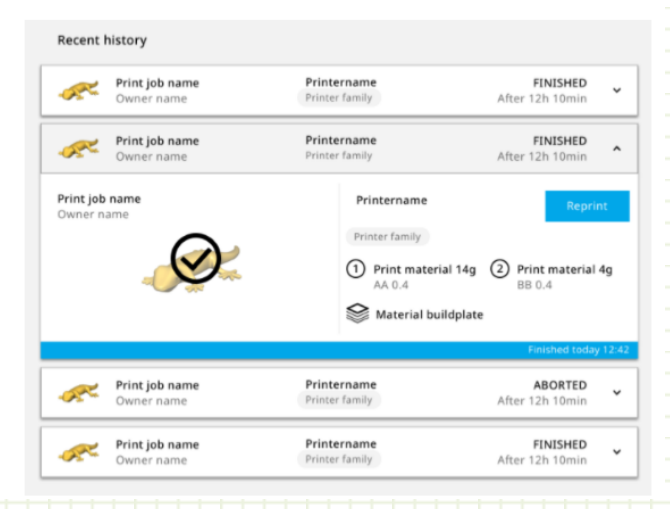

# **Ultimaker App**

### עקוב אחר התקדמות ההדפסה שלך נהל את הקבוצה שלך וקבל עדכוני סטטוס מרחוק

### Cura Connect assistant

Same features

## Collapsed interface

Select to show more info

### Print job status notifications

- · Even when remote!
- Config. change, Started, Aborted, Finished

| 1-Mobile NL - 15:23                                                                               |                                                                                                    | e 9/% 💻 |  |
|---------------------------------------------------------------------------------------------------|----------------------------------------------------------------------------------------------------|---------|--|
|                                                                                                   | Notifications                                                                                                    | Clear   |  |
|                                                                                                   |                                                                                                    |         |  |
| EVV                                                                                               |                                                                                                    |         |  |
| Print jo                                                                                          | b finished successfully                                                                                                    |         |  |
| 8x_Doo                                                                                            | r_align_middle.gcode                                                                                                    | •       |  |
| Today a                                                                                           | t 07:07:01                                                                                                    |         |  |
| > Print jo                                                                                        | b started                                                                                                    |         |  |
| 8x_Doo                                                                                            | r_align_middle.gcode                                                                                                    | •       |  |
| Yesterd                                                                                           | ay at 16:03:12                                                                                                    |         |  |
| 3 Print jo                                                                                        | b aborted                                                                                                    |         |  |
| 8x_Doo                                                                                            | r_align_middle.gcode                                                                                                    |         |  |
| Yesterd                                                                                           | ay at 16:00:05                                                                                                    |         |  |
| ARLIER                                                                                            | b started                                                                                                    |         |  |
| 8x_Doo                                                                                            | - alian asiddla a aada                                                                                                    |         |  |
| Yesterd                                                                                           | r_align_middle.gcode                                                                                                    |         |  |
| 1000010                                                                                           | ay at 08:50:50                                                                                                    |         |  |
| > Print jo                                                                                        | r_align_middle.gcode<br>ay at 08:50:50<br>b finished successfully                                                                                                    |         |  |
| Print jo                                                                                          | r_align_middle.gcode<br>ay at 08:50:50<br>b finished successfully<br>r_align_middle.gcode                                                                                         |         |  |
| Print jo<br>8x_Doo<br>Yesterd                                                                     | _align_middle.gcode<br>ay at 08:50:50<br>b finished successfully<br>r_align_middle.gcode<br>ay at 04:21:28                                                                        | •       |  |
| <ul> <li>Print jo</li> <li>8x_Doo</li> <li>Yesterd</li> <li>Print jo</li> </ul>                   | r_angr_middle.gcode<br>ay at 08:50:50<br>b finished successfully<br>r_align_middle.gcode<br>ay at 04:21:28<br>b aborted                                                           | •       |  |
| <ul> <li>Print jo</li> <li>8x_Dool</li> <li>Yesterd</li> <li>Print jo</li> <li>8x_Dool</li> </ul> | r_align_middle.gcode<br>ay at 08:50:50<br>b finished successfully<br>r_align_middle.gcode<br>ay at 04:21:28<br>b aborted<br>r_align_middle.gcode                                  | •       |  |
| <ul> <li>Print jo<br/>8x_Door<br/>Yesterd</li> <li>Print jo<br/>8x_Door<br/>2 May 2</li> </ul>    | r_align_middle.gcode<br>ay at 08:50:50<br>b finished successfully<br>r_align_middle.gcode<br>ay at 04:21:28<br>b aborted<br>r_align_middle.gcode<br>018 at 13:06:08               | •       |  |
| Print jo<br>8x_Doo<br>Yesterd<br>Print jo<br>8x_Doo<br>2 May 2                                    | - align_middle.gcode<br>ay at 08:50:50<br><b>b finished successfully</b><br>r_align_middle.gcode<br>ay at 04:21:28<br><b>b aborted</b><br>r_align_middle.gcode<br>018 at 13:06:08 | •       |  |
| Print jo<br>8x_Doo<br>Yesterd<br>Print jo<br>8x_Doo<br>2 May 2                                    | _align_middle.gcode<br>ay at 08:50:50<br><b>b finished successfully</b><br>_align_middle.gcode<br>ay at 04:21:28<br><b>b aborted</b><br>r_align_middle.gcode<br>018 at 13:06:08   | •       |  |

### קישורים שימושיים

אתר הבית של מפעיל :<u>http://www.mafil.co.il</u> פתיחת קריאת שירות: <u>http://www.mafil.co.il/openy</u>

טלפון שרות מפעיל : 03-9183355

אתר הבית של אולטימיקר : <u>https://ultimaker.com</u> תאימות חומר ושילובי חומרים נתמכים : <u>https://ultimaker.com/material-compatibility</u>

> https://www.youmagine.com : אתר להורדת קבצים להדפסה בחינם אתר להורדת קבצים להדפסה בחינם https://www.thingiverse.com

> > <u>https://www.tinkercad.com</u> : מידול קבצים בחינם

# עריכה : גבי ויינבלום

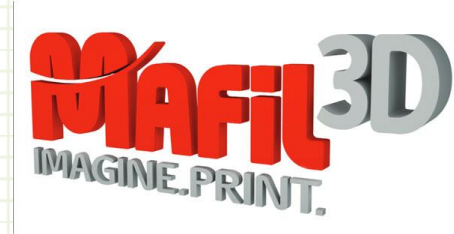

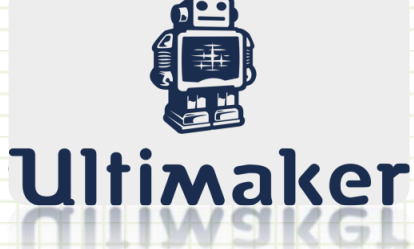

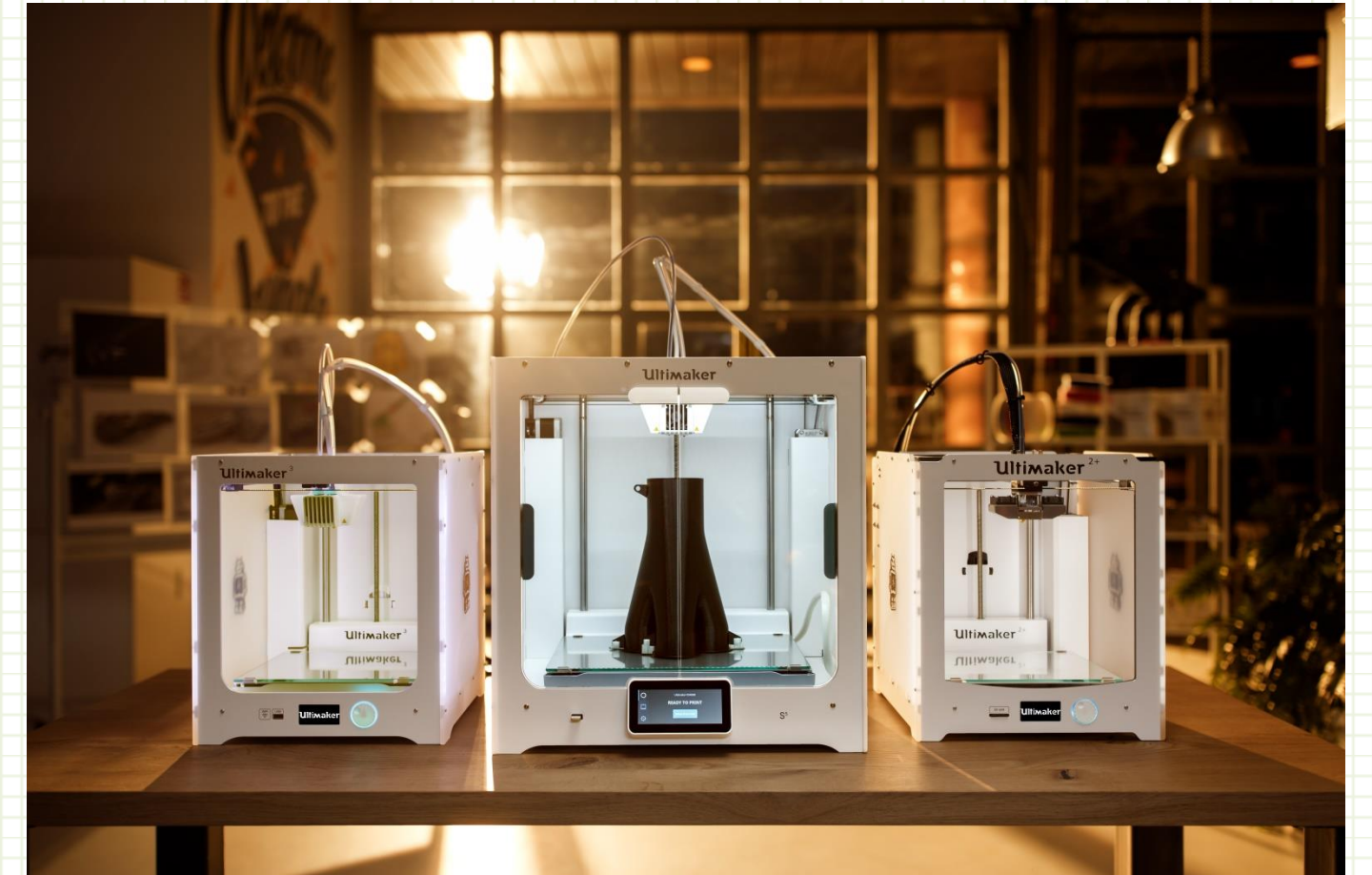

# <u>הדפסה מהנה</u>